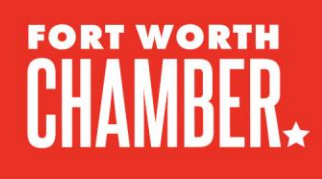

## **CREATING A SWIFTDOX ACCOUNT**

To create an account, visit https://swiftdox.ftgs.us/login/ and select "Create an Account."

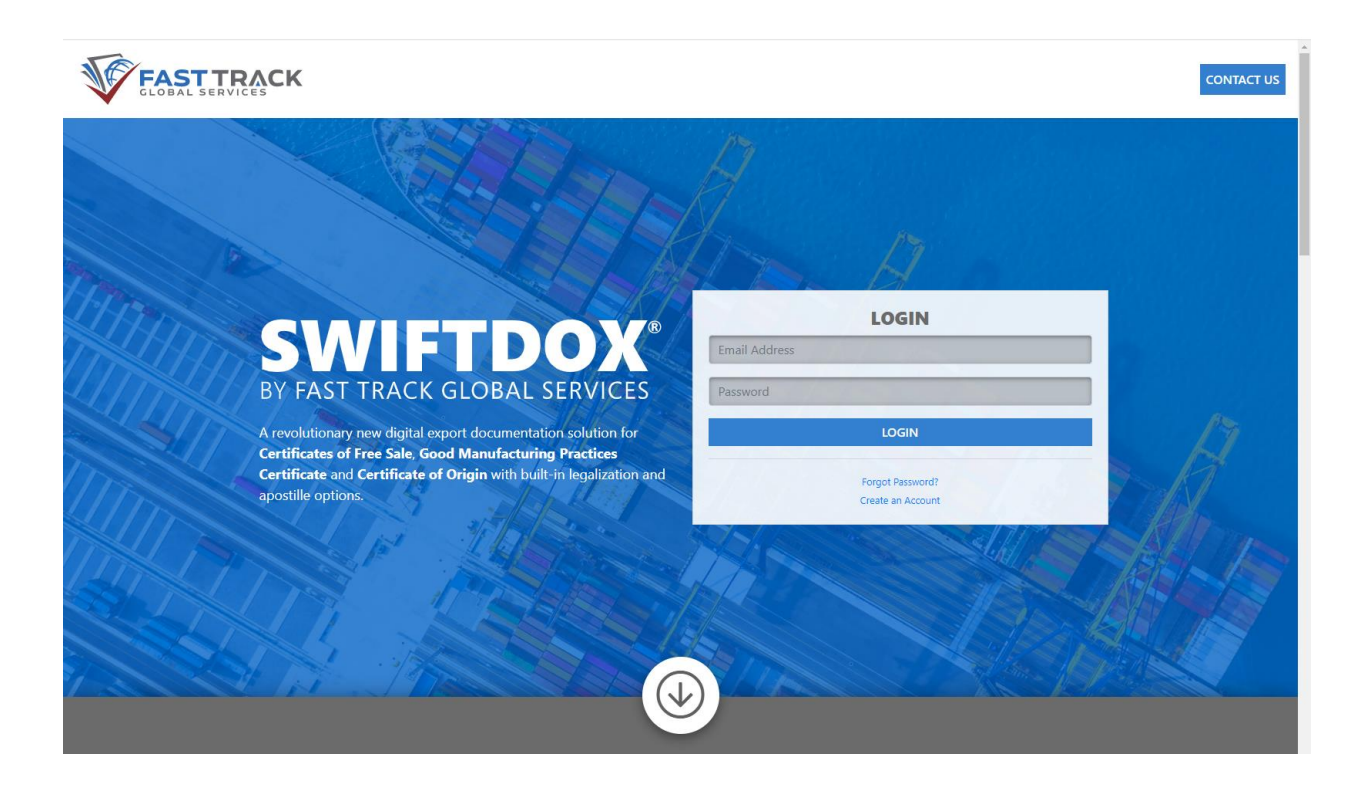

Once you have created an account and logged in, create a Company Profile.

To begin, you will need to select a Trade Association. Select the Fort Worth Chamber.

777 Taylor Street, Suite 900 Fort Worth, Texas 76102-4997 Phone | 817-336-2491 www.FortWorthChamber.com www.ThriveInFortWorth.com

| - 777 Taylor St. Ste 900     - ④ Caroline Causey     Fort Worth, Texas, 76102     - ↓ 8173362491 |                                                                                    |                                                     |                                                                    |
|--------------------------------------------------------------------------------------------------|------------------------------------------------------------------------------------|-----------------------------------------------------|--------------------------------------------------------------------|
|                                                                                                  | <ul> <li>777 Taylor St. 5</li> <li>Fort Worth, Tex</li> <li>Https://www</li> </ul> | <b>te 900</b><br>as, 76102<br>fortworthchamber.com/ | O Caroline Causey     J 173362491     Scausey@fortworthchamber.com |

Once you have selected the Fort Worth Chamber, complete your company profile.

| SWIFTDOX<br>BY FTGS | Ashley Pay                                                                                                    | Logout |
|---------------------|----------------------------------------------------------------------------------------------------|--------|
| + Create Company    | Basic Information Legal Information Contacts Documents Summary                                                                                                    |        |
| Contact Us          | Company Profile  Cuide  Your Company Details* (Required)                                                                                                    |        |
| @ Help              | Company Name * Website URL:                                                                                                    |        |
|                     | Registered Address of Company* Builing / Suite Number Enter a location  * Start typing your address & select an address from the list. Note, we only accept USA addresses. |        |
|                     | Place of Operations (Optional) Operations Address                                                                                                    |        |
|                     | Enter a location                                                                                                    |        |
|                     | Next »                                                                                                    |        |

For Legal information and your business license number please visit: https://www.sos.texas.gov/corp/sosda/index.shtml

Once you have entered your company, legal and contact information, upload your business license:

| SWIFTDOX<br>BY FTGS | Ashley Pay Logo                                                                                                    |
|---------------------|----------------------------------------------------------------------------------------------------|
| + Create Company    | Basic Information Legal Information Contacts Documents Summary                                                                             |
| 📞 Contact Us        | Company Profile                                                                                                    |
| 🕄 Help              | Upload Supporting Documentation* (Required)<br>All files uploaded must be in the PDF file format.                                          |
| •                   | Requirements:                                                                                                    |
|                     | Upload a Valid Business Licence:  Click here to Upload Business License                                                                    |
|                     | ★ Don't have access to a PDF?<br>If your document is in a photo format (JPEG), you can convert it to a PDF by clicking here. (Third Party) |
|                     | « Back Next »                                                                                                    |
|                     |                                                                                                    |
|                     | Copyright © Fast Track Global Services 2021   Privacy Policy   Terms & Conditions                                                          |

To receive a certified copy, request here: https://www.sos.texas.gov/corp/sosda/index.shtml

Once all of your information is in and you have uploaded a copy of your business license, a member of the FWC's staff will review and approve you to begin submitting certificate of origins for stamping.

Date\_\_\_\_\_

## FWC\*